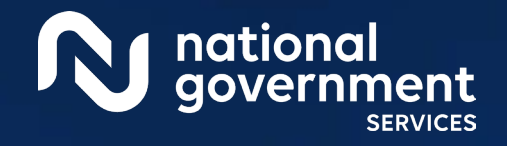

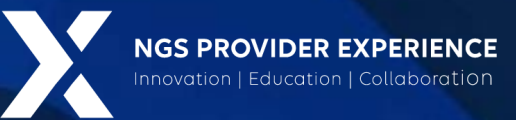

## NGSConnex – Claim Status Lookup and Inquiries

3/27/2024

**Closed Captioning:** Auto-generated closed captioning is enabled in this course and is at best 70-90% accurate. Words prone to error include specialized terminology, proper names and acronyms.

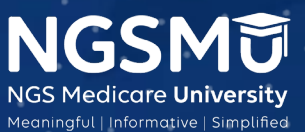

2590 3/13/2024

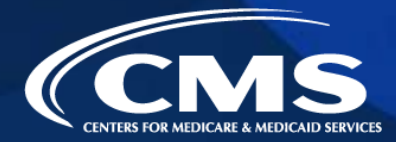

### Today's Presenters

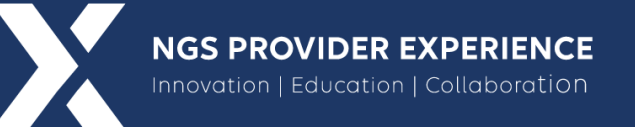

- Kathy Mersch
  - Provider Outreach and Education Consultant

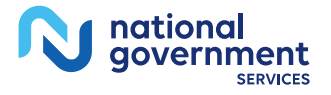

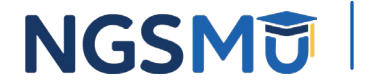

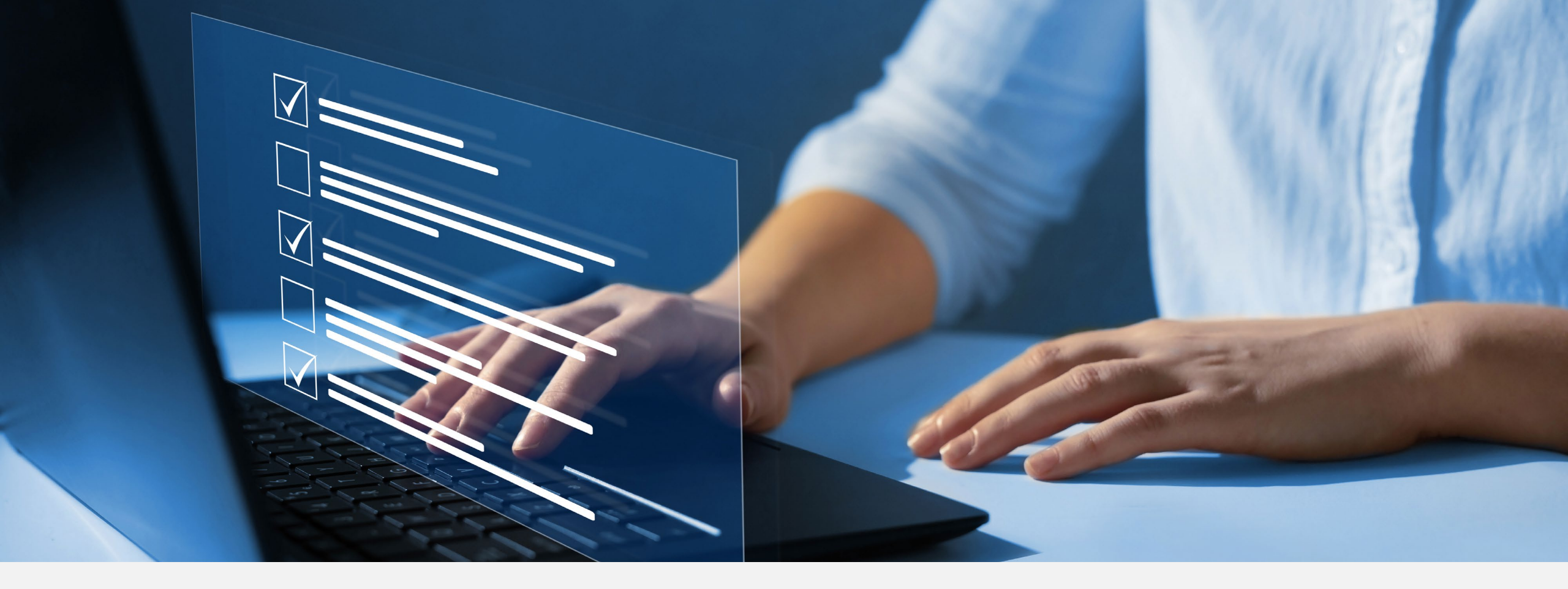

#### Disclaimer

National Government Services, Inc. has produced this material as an informational reference for providers furnishing services in our contract jurisdiction. National Government Services employees, agents, and staff make no representation, warranty, or guarantee that this compilation of Medicare information is error-free and will bear no responsibility or liability for the results or consequences of the use of this material. Although every reasonable effort has been made to assure the accuracy of the information within these pages at the time of publication, the Medicare Program is constantly changing, and it is the responsibility of each provider to remain abreast of the Medicare Program requirements. Any regulations, policies and/or guidelines cited in this publication are subject to change without further notice. Current Medicare regulations can be found on the <u>CMS website</u>.

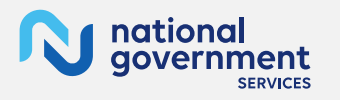

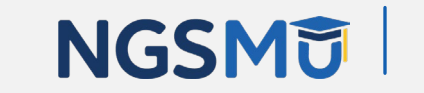

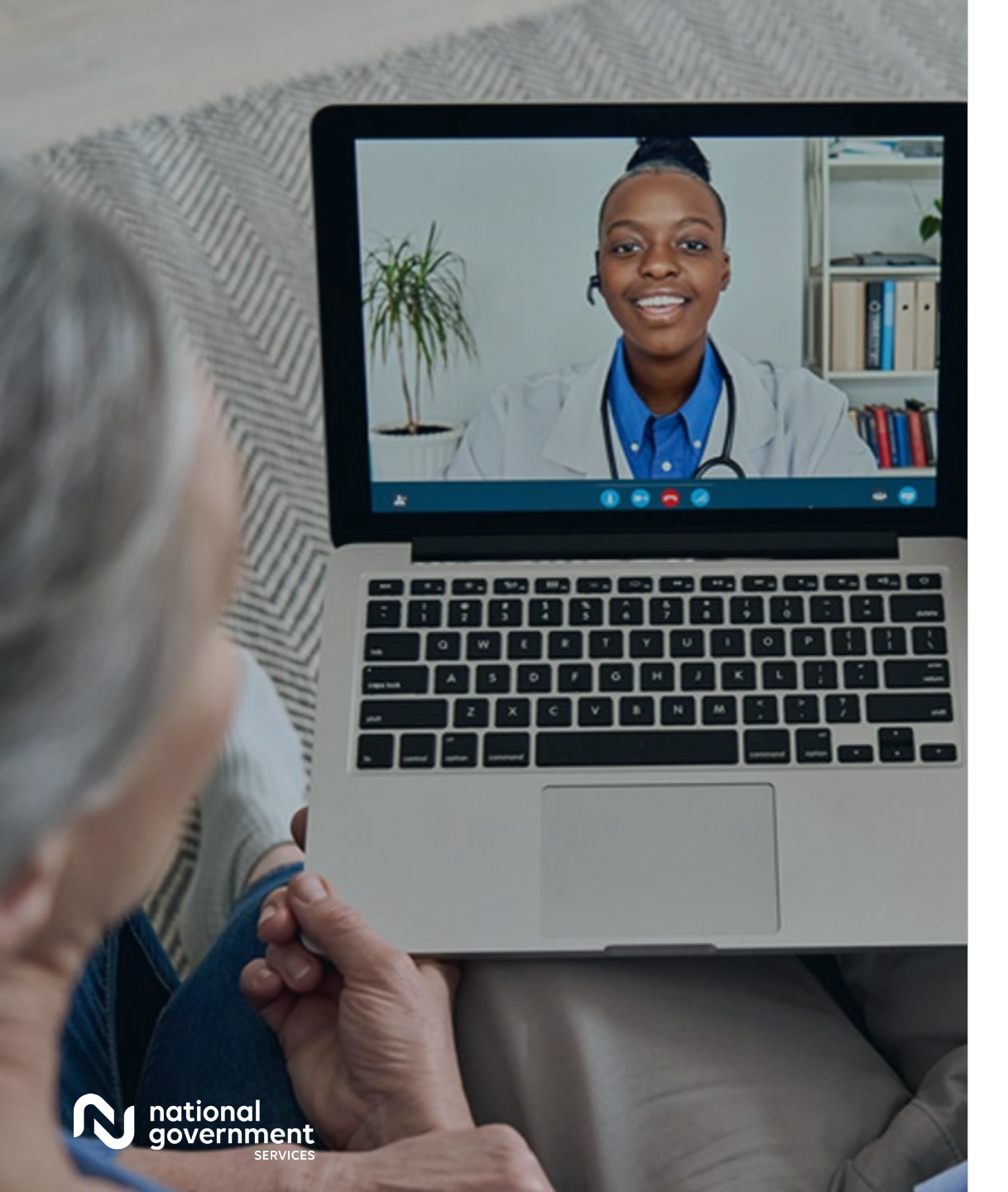

#### Recording

Attendees/providers are never permitted to record (tape record or any other method) our educational events. This applies to webinars, teleconferences, live events and any other type of National Government Services educational events.

#### Objective

The objective of this session is to assist providers with becoming acclimated with claim status lookup and inquiries within the NGSConnex portal.

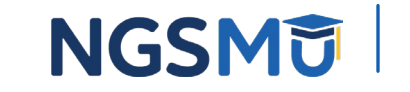

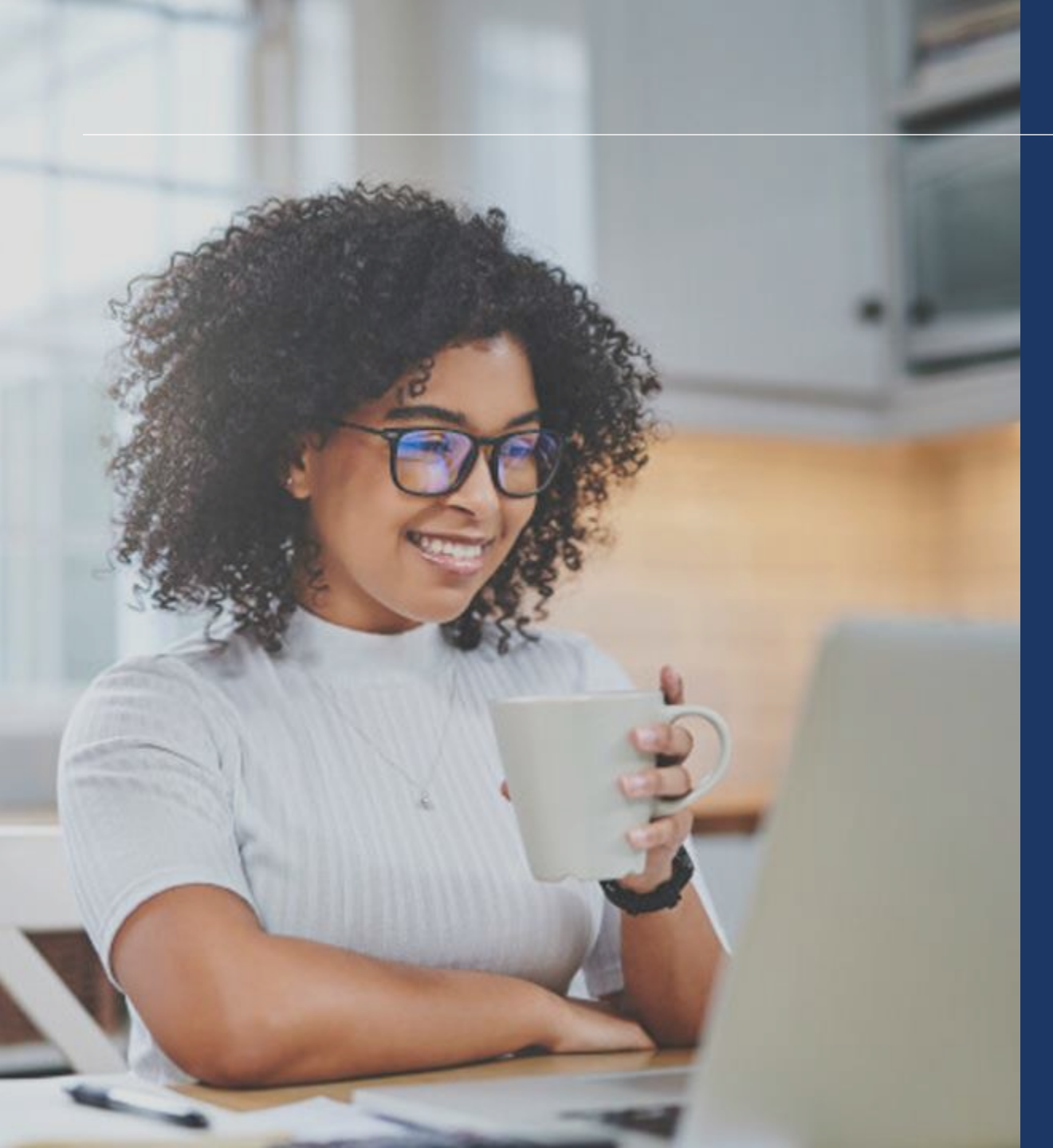

Claim Status Lookup
Viewing Claim Details
Viewing Remittance
Initiate Audit and Reimbursement Document Submissions
Initiate and View a General Inquiry
Audit and Reimbursement (A&R) Inquiries
Resources

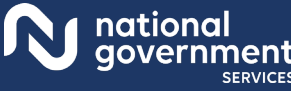

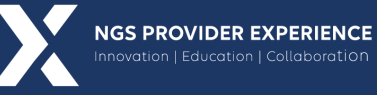

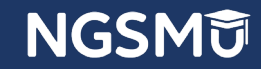

# Claim Status Lookup

### NGSConnex Home Page

|            | FICEX HOME  |            |                    |            | -                |
|------------|-------------|------------|--------------------|------------|------------------|
|            |             | What would | you like to do?    |            |                  |
| L Eligibil | lity Lookup | Claim      | Status Lookup      | Part B Cl  | laim Submissions |
| Ap         | opeals      |            | ADR                | ?          | Inquiries        |
| MBILookup  | Tools       | Remittance | Poer Authorization | Financials | Manage Account   |

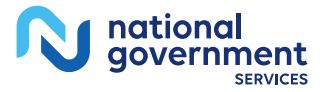

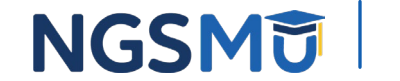

### Select a Provider Panel

| ew claim status i | nformation, sta | rt by select | ing a provider below.                                                                                                    |        |         |       |        |
|-------------------|-----------------|--------------|----------------------------------------------------------------------------------------------------|--------|---------|-------|--------|
| Select a P        | Provider        |              |                                                                                                    |        |         |       |        |
| Q Search Provi    | der             |              | Search<br>Reset Search                                                                                                    |        |         |       |        |
| PTAN \$           | NPI \$          | tin \$       | Provider/Supplier 🗢                                                                                                    | City 🗢 | State 🜩 | LOB ¢ | 1      |
|                   |                 |              |                                                                                                    |        |         |       | Select |
| -                 |                 | 100          | and the second second se                                                                                                    |        |         |       | Select |
| 100               |                 | 1000         | CONTRACTOR AND ADDRESS                                                                                                    |        |         |       | Select |
|                   |                 |              | a second second second second                                                                                                    |        |         |       | Select |
| 111               |                 |              | A DESCRIPTION OF THE OWNER OF THE OWNER OWNER OF THE OWNER OF THE OWNER OWNER OF THE OWNER OF THE OWNER OWNER OWNER OWNER OWNER OWNER OWNER OWNE OWNER OWNE OWNER OWNE OWNE OWNER OWNE OWNER OWNE OWNER OWNE OWNE OWNE OWNE OWNER OWNE OWNE OWNE OWNE OWNER OWNE OWNE OWNE OWNE OWNER OWNE OWNE OWNE OWNE OWNER OWNE OWNE OWNE OWNE OWNE OWNE OWNE OWNE |        |         |       | Select |

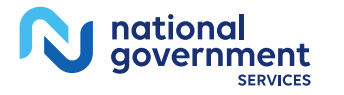

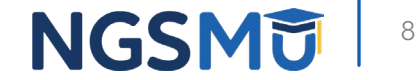

### Filter Options

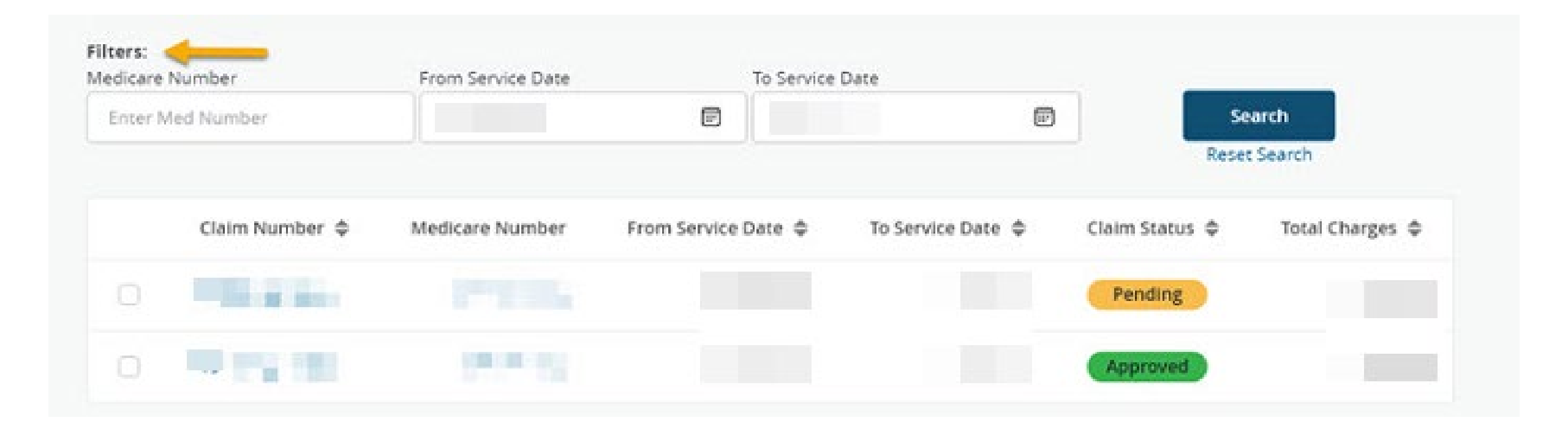

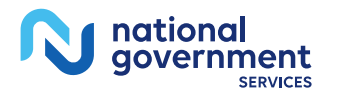

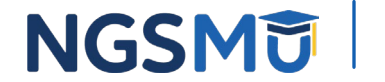

# Viewing Claim Details

### Claim Number Hyperlink

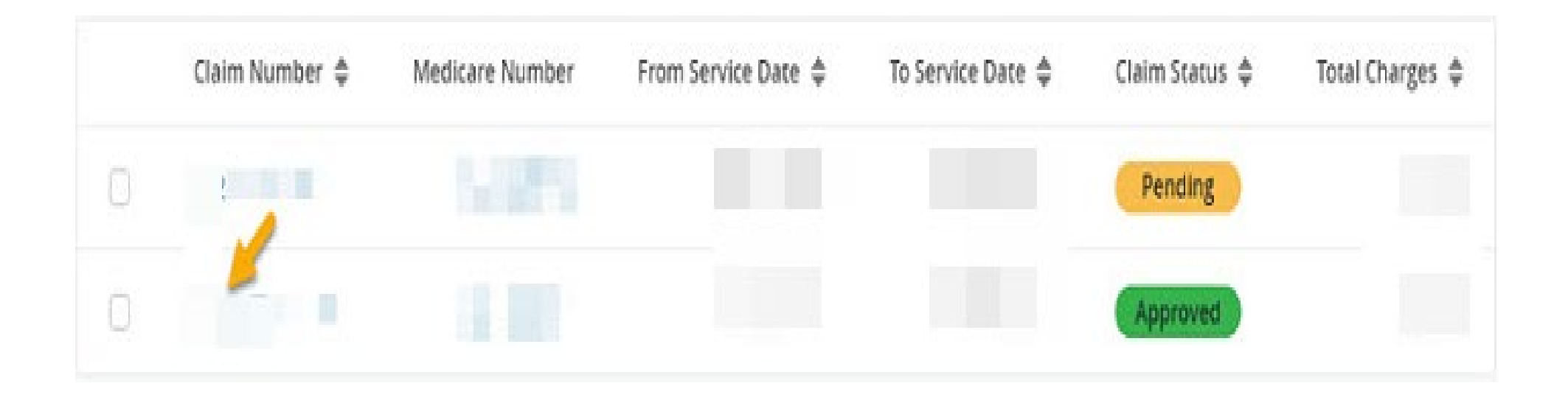

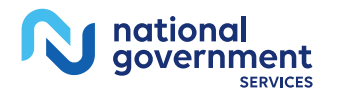

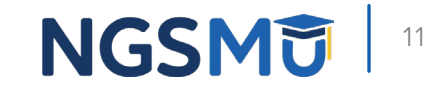

### Left-Side Navigation – Claim Lines

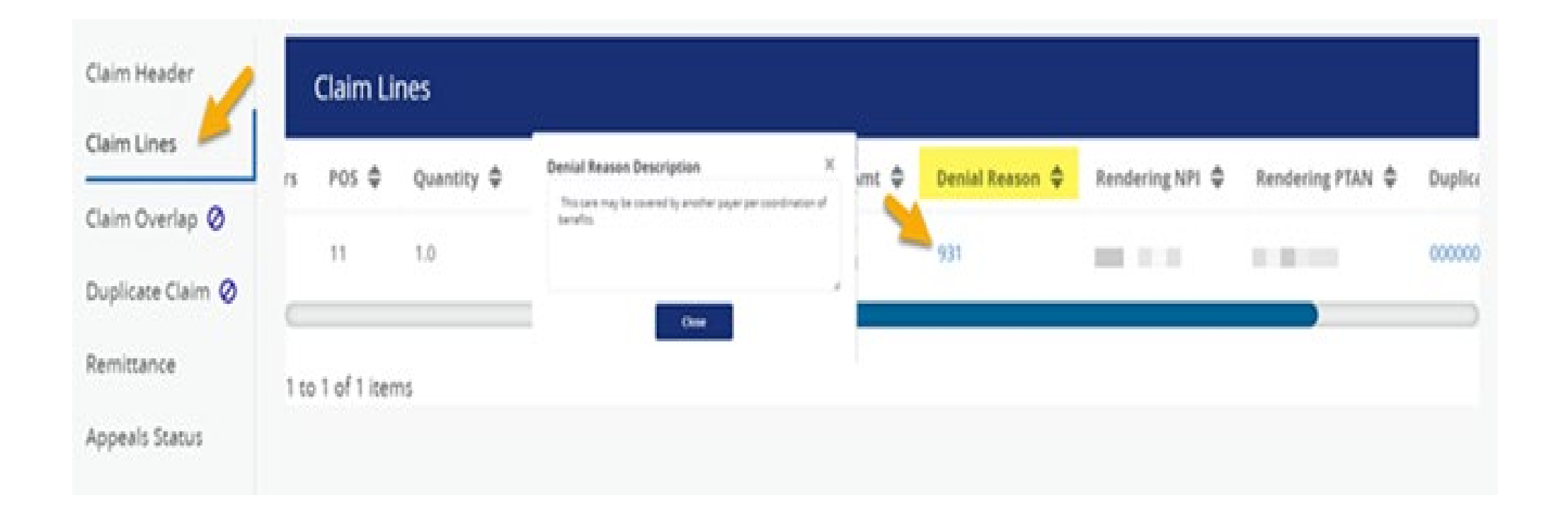

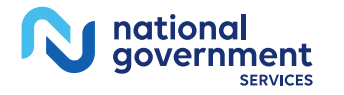

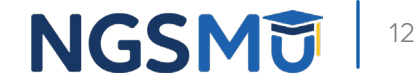

### Left-Side Navigation – Claim Header

| Hor                                             | ne > Claim Status > Claim Details | Beneficiary          | Provider         |                      |
|-------------------------------------------------|-----------------------------------|----------------------|------------------|----------------------|
| Claim Header                                    | Initiate Redetermination          |                      |                  |                      |
| Claim Lines<br>Claim Overlap 🥥                  | Claim Header                      |                      |                  |                      |
| Duplicate Claim 🔕                               | Claim Number                      | Claim Status         | Medicare Number  | Claim Finalized Date |
| MR ADRS A<br>Appeals Status<br>Home Health Cert | Billing PTAN                      | Billing Provider NPI | Total Charges    | Total Allowed Amount |
|                                                 | Diagnosis Code 1                  | Diegnosis Code 2     | Diagnosis Code 3 | Diagnosis Code 4     |
|                                                 | Diagnosis Code S                  | Diagnosis Code 6     | Diagnosis Code 7 | Diagnosis Code 8     |

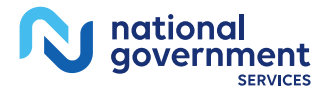

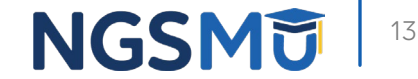

# **Viewing Remittance**

### Remittance – Claim Number Hyperlink

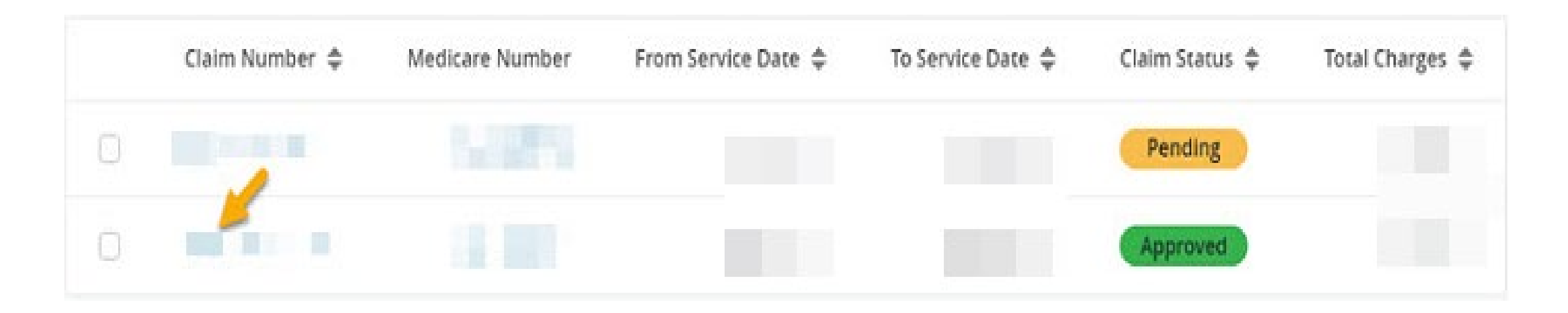

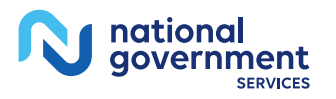

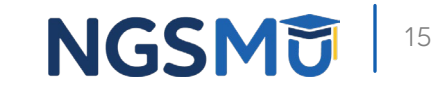

### Left-Side Navigation – Remittance

| ō                                    | onnex Home                          |  |
|--------------------------------------|-------------------------------------|--|
| ŀ                                    | lome > Claim Status > Claim Details |  |
|                                      | CLAIM - Provider                    |  |
| Claim Header                         | Initiate Clerical Error Reopening   |  |
| Claim Lines                          | Remittance                          |  |
| Claim Overlap 🤡<br>Duplicate Claim 🥥 | Click Here to View Remittance       |  |
|                                      |                                     |  |
| Appeals Status                       |                                     |  |
| Home Health Cert 🛕                   |                                     |  |

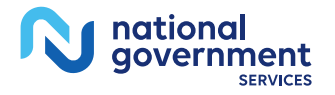

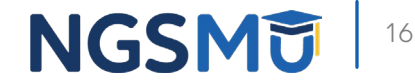

# Initiate A&R Document Submissions

### NGSConnex Home Page – Inquiries

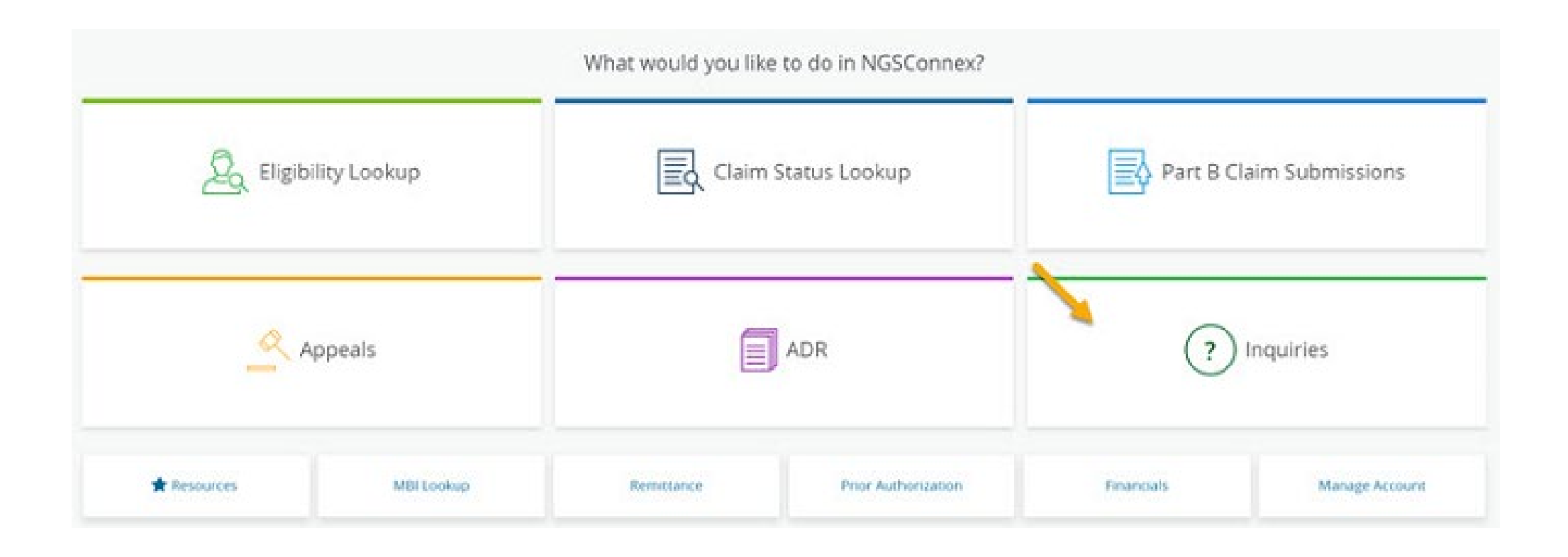

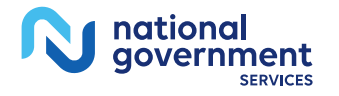

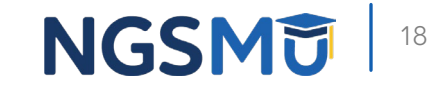

## Type of Inquiry

#### Type of Inquiry?

Choose either 'General Inquiries' or 'A&R Inquiries'

**General Inquiries** 

**A&R Inquiries** 

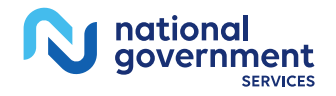

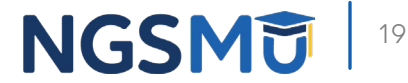

X

### A&R Documentation

|                               |           |                                      |                                       |                          |                  |          | ADDITIONAL HEL |
|-------------------------------|-----------|--------------------------------------|---------------------------------------|--------------------------|------------------|----------|----------------|
| &R INQUIRIES                  |           |                                      |                                       |                          |                  |          |                |
| Assa: ASJR Inquiries, respons | ses and i | stachments created prior to 2/25/202 | 2 will not display in the new portal. |                          |                  |          |                |
| itiate A&R Documentation      | •         | -                                    |                                       |                          |                  |          |                |
| liters:                       |           |                                      |                                       |                          |                  |          | ~              |
| kad                           |           | Electronic Inquiry ID                | PTAN                                  | Cost Report P/E          | Type of Data     | Status   |                |
| -Select-                      | v.        | Electronic Inquiry ID                | PDN                                   | mm/dd/yyyy O             | -Select- v       | -Select- | v              |
| late Created From             |           | Date Created To                      | No Reply                              | MASS Disit Batch Inquiry | Batch Inquiry ID |          |                |
| Second State Streets          | 0         | mm/d6/yyyy                           | -Select V                             | -Select- v               | Batch Inquiry ID |          | Search         |

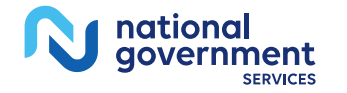

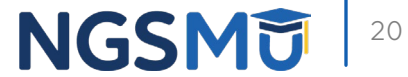

### <u>Select a Provider Panel</u>

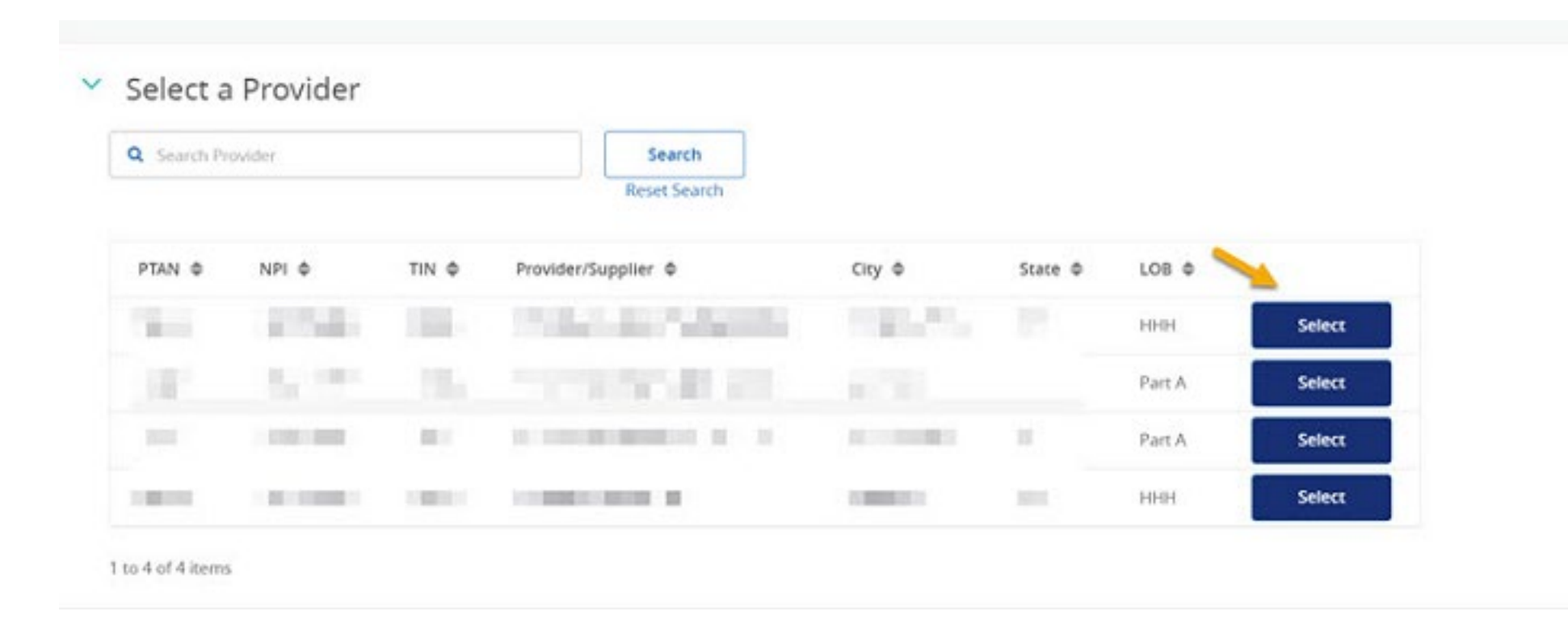

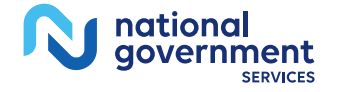

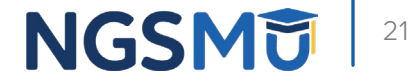

### Provider Details

| 10/2022   | ٥ | 07/25/2022   | 0 | Electronic Inquiry ID |              |
|-----------|---|--------------|---|-----------------------|--------------|
| Year End  |   | Type of Data |   |                       |              |
|           |   |              |   |                       | Concerned of |
| n/dd/yyyy | 0 | -Select-     | ~ |                       | Reset Search |

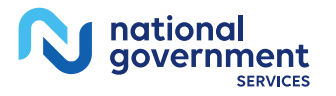

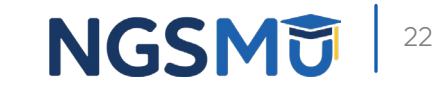

### New A&R Submission

| Provider Decails                                                       | Aude & Reinbursement                                         | Document Submission       | Submit |
|------------------------------------------------------------------------|--------------------------------------------------------------|---------------------------|--------|
|                                                                        | Step 2: Audit & Re                                           | eimbursement              |        |
| Note: You updated contact information for this inquiry. To permanently | update your contact information, you must go to the Oser Pro | die section of NGSConnex. |        |
| if twar End *                                                          | Provider Contact Dmail Address *                             | Type of Data *            |        |
| 2/31/2021                                                              | D test test (best com                                        | нтесн                     |        |
| der Concact Name *                                                     | Provider Consact Phone Number *                              | intended NES Associate    |        |
| 2000/0000000000000000000000000000000000                                | 405.005.0054                                                 | X00001 30000X             |        |
| ose of Submusion *                                                     |                                                              |                           |        |
| 17                                                                     |                                                              |                           |        |

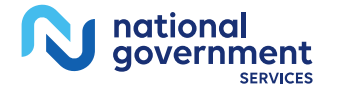

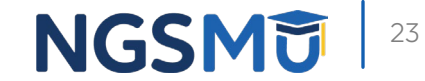

### Documentation Submission

| Ste                                                                                                    | p 3: Document Submission                                                                               |
|----------------------------------------------------------------------------------------------------|----------------------------------------------------------------------------------------------------|
| Note: Atleast one attachment is required                                                                             |                                                                                                    |
| EST DOCUMENT.pdf                                                                                                    | 182 KB                                                                                                 |
| Drop a file here or browse to upload                                                                                 |                                                                                                    |
|                                                                                                    |                                                                                                    |
| ormum file size: 100 MB<br>TE: If your attachment is greater than 100 MB, please zip the attachment using the narive | windows process. Do not use Secure ZIP.See the Connex User Guide for more information on this process. |

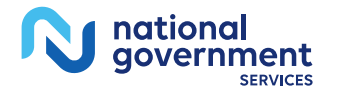

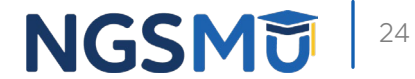

### A&R Document Submission

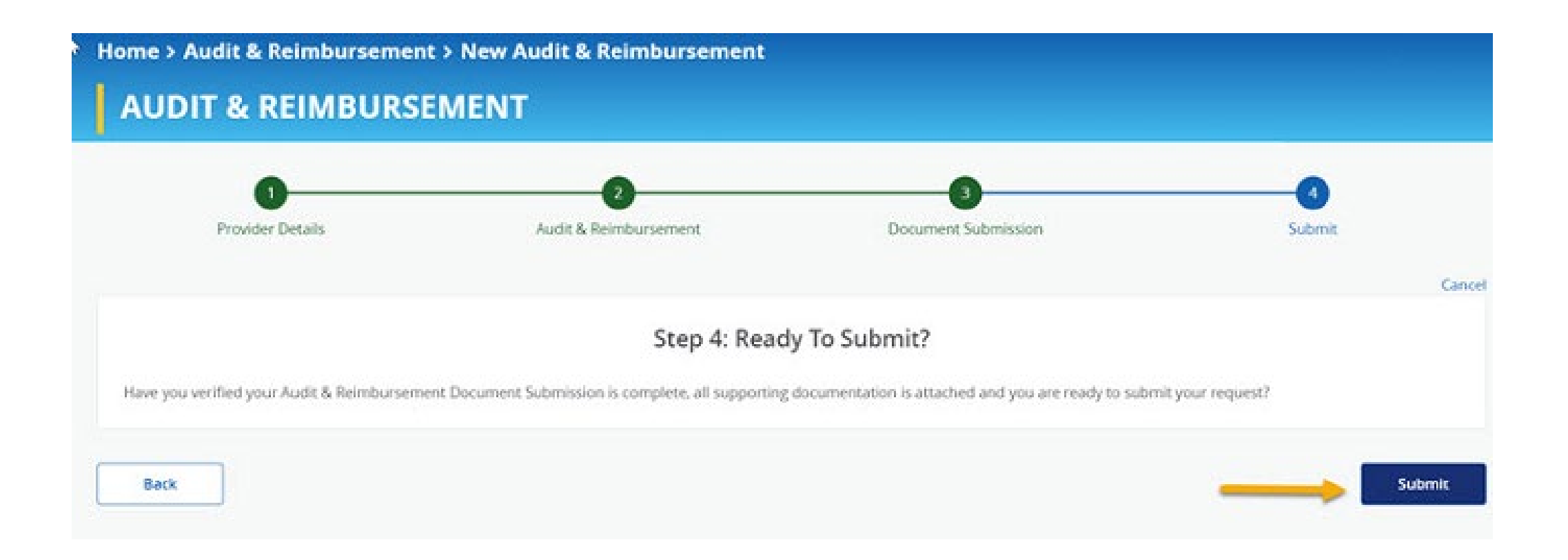

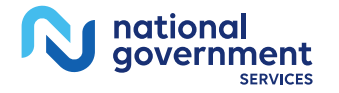

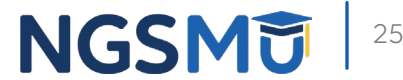

# Initiate a General Inquiry

### NGSConnex Home Page – Inquiries

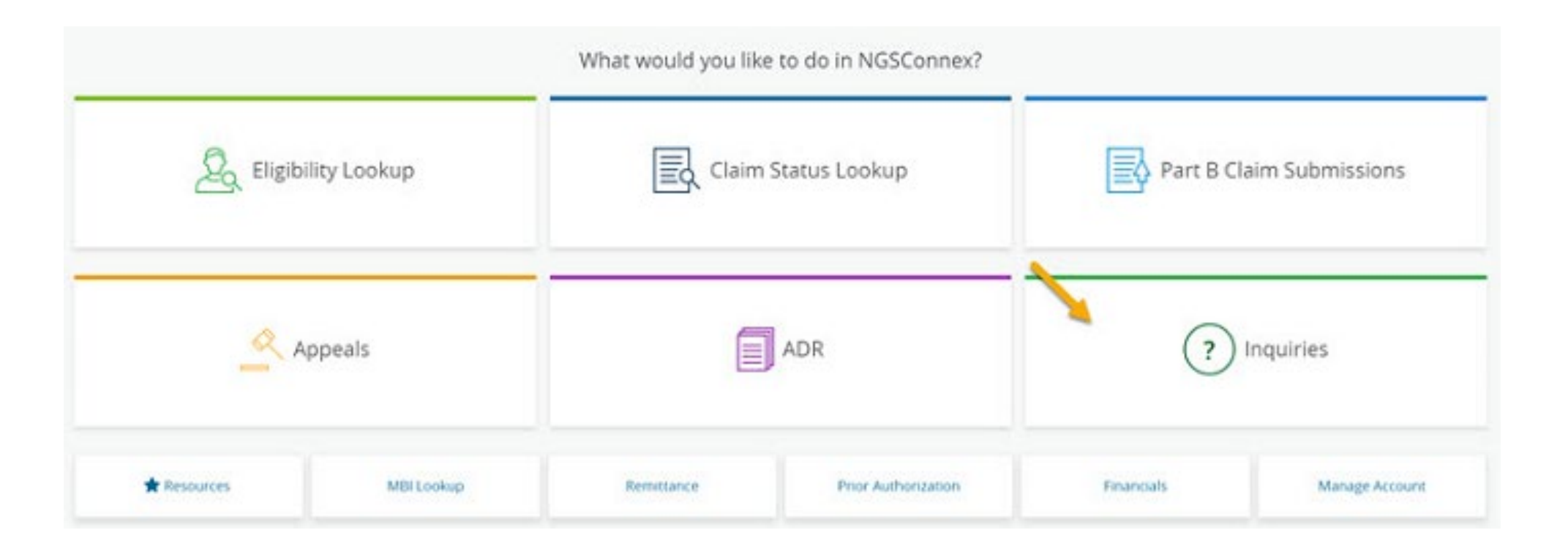

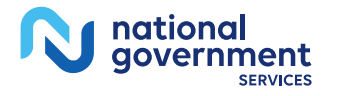

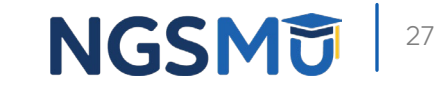

## Type of Inquiry

#### Type of Inquiry?

×

Choose either 'General Inquiries' or 'A&R Inquiries'

**General Inquiries** 

A&R Inquiries

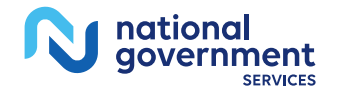

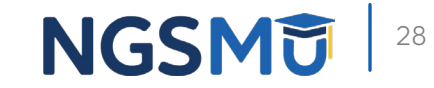

### Select a Provider Panel

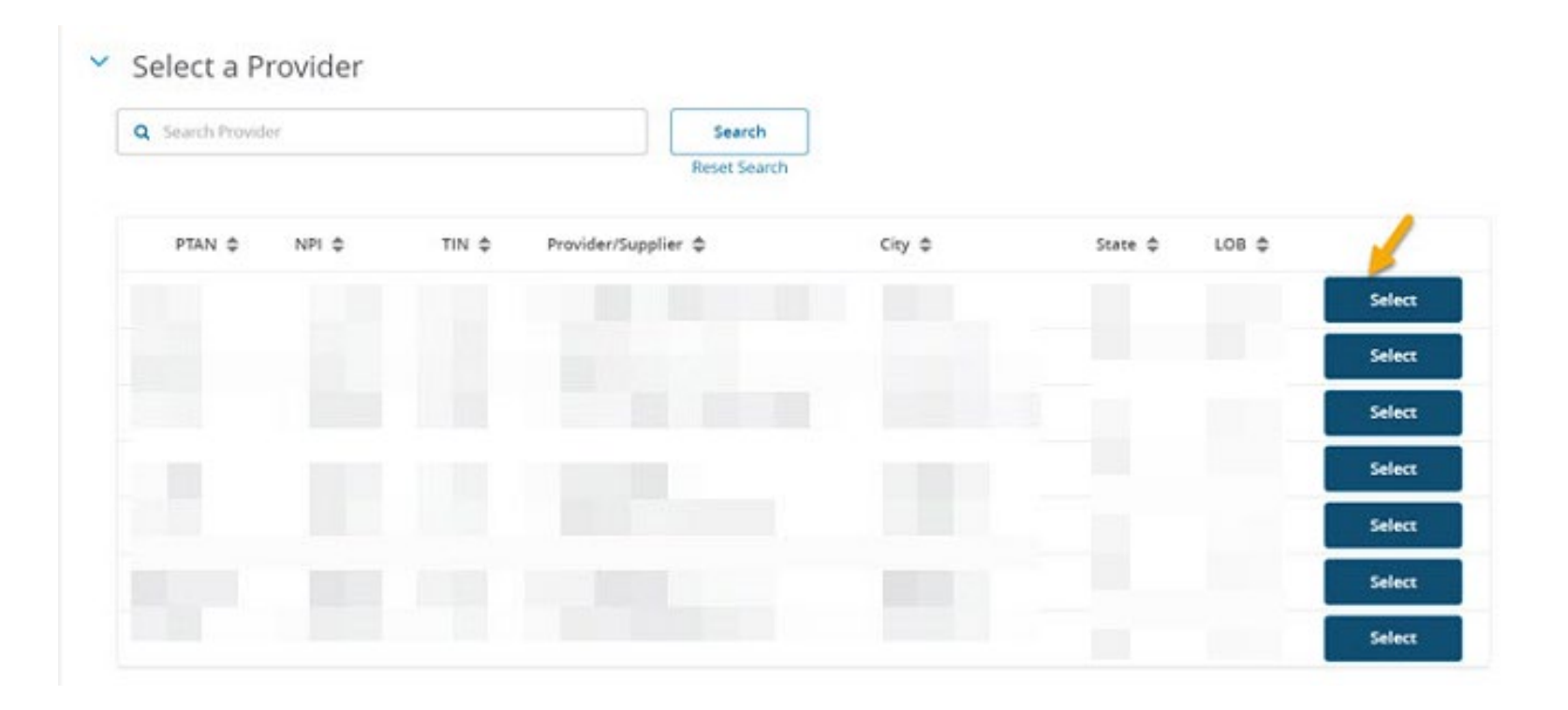

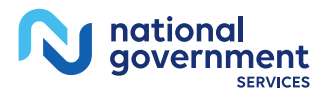

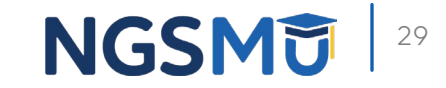

### New Inquiry Button

| > Provider                                                                                        |                                                                     | PTAN                           | NPL           |              |              |              |
|---------------------------------------------------------------------------------------------------|---------------------------------------------------------------------|--------------------------------|---------------|--------------|--------------|--------------|
|                                                                                                   |                                                                     |                                |               | Provider Pro | otte Change  | Provider     |
| he last for ty-five days of NGSConnex inquines<br>to search for other NGSConnex inquinies or to r | for the provider selected are dis<br>narrowlexpand your search, use | played.<br>the filter options. |               |              |              |              |
| rom Created Date To                                                                               | Created Date                                                        | Electronic Ing                 | ury ID Statur |              | Inquiry Type |              |
| 0                                                                                                 |                                                                     | 0                              | -54           | lect- v      | -Select-     | v Search     |
| New inquiry                                                                                       |                                                                     | 0                              |               | mar v        |              | Reset Search |

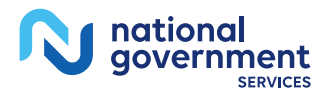

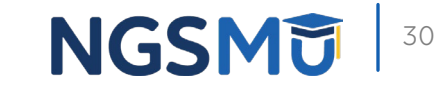

### Provider Details

|                                                                  | Step 1: Provider De                          | tails |  |
|------------------------------------------------------------------|----------------------------------------------|-------|--|
| nly you have selected the correct provider. To update the provid | ter, select Cancel and then Change Provider. |       |  |
| econe inquiry iD                                                 | Créated Date                                 |       |  |
|                                                                  |                                              |       |  |
| ovider Physical Telephone Number                                 | Line of Business                             |       |  |
|                                                                  |                                              |       |  |
| n                                                                | PIAN                                         |       |  |
|                                                                  |                                              |       |  |
| tvider Name                                                      | TN                                           |       |  |
| and the second second second                                     |                                              |       |  |
| r                                                                | State                                        | δρ    |  |
|                                                                  |                                              |       |  |
|                                                                  |                                              |       |  |

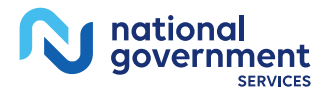

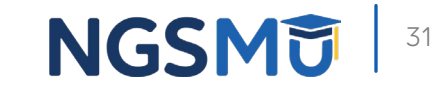

### Inquiry Information

| Provider Decails         | 2<br>Inquiry information | 3<br>Actachments | Submit |
|--------------------------|--------------------------|------------------|--------|
|                          |                          |                  | G      |
|                          | Step 2: Inquiry          | Information      |        |
| rcact Name *             | Reason for Inquiry *     | Inquiry Type *   |        |
| ntact Telephone Number * | Concact Email Address *  | Issue Type *     |        |
|                          |                          |                  | Ý      |

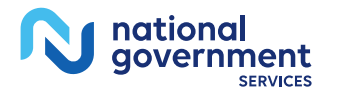

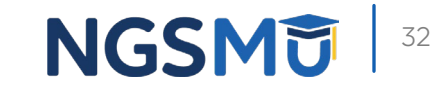

### Attachments

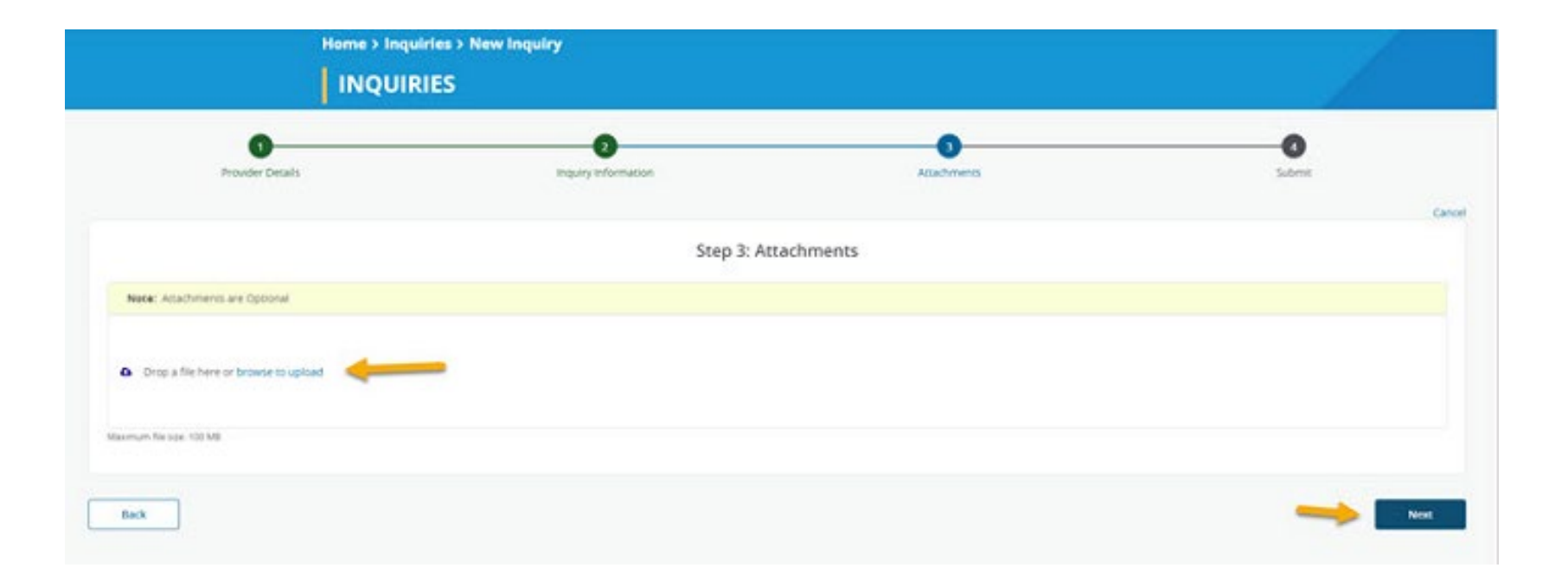

![](_page_32_Picture_2.jpeg)

![](_page_32_Picture_3.jpeg)

### Attachment Submission

![](_page_33_Figure_1.jpeg)

![](_page_33_Picture_2.jpeg)

![](_page_33_Picture_3.jpeg)

# View a General Inquiry

### NGSConnex Home Page – Inquiries

![](_page_35_Figure_1.jpeg)

![](_page_35_Picture_2.jpeg)

![](_page_35_Picture_3.jpeg)

## Type of Inquiry

![](_page_36_Figure_1.jpeg)

![](_page_36_Picture_2.jpeg)

![](_page_36_Picture_3.jpeg)

### Select a Provider Panel

#### V Select a Provider Q Search Provider Search Reset Search LOB 💠 PTAN \$ NPI 🗢 TIN ≑ Provider/Supplier \$ City \$ State 💠 Part B Select Part B Select HHH Select 1443 Part B Select Part B Select 1 Part B Select 11.001 1000 Part A Select

![](_page_37_Picture_2.jpeg)

![](_page_37_Picture_3.jpeg)

### Electronic Inquiry ID

The last forty-five days of NGSConnex Inquiries for the PTAN selected are displayed. To search for other NGSConnex inquiries or to narrow/expand your search, use the filter options.

| Filters:<br>From Crea | ted Date                         | To Created Da | te                     | Electronic Inquiry ID | Statu       |                    |    | Inquiry Type              |   | -            |
|-----------------------|----------------------------------|---------------|------------------------|-----------------------|-------------|--------------------|----|---------------------------|---|--------------|
| 05/28/2               | 022 0                            | 07/12/2022    |                        | Electronic Inquiry ID | -5          | sect-              | ~  | Select                    | ~ | Search       |
| New In                | quiry<br>Electronic inquiry ID & | Status ©      | Created Date 🗢         | NGS Response Date 🗢   | NPI ¢       | Line of Business © | In | quiry Type ¢              |   | Reset Search |
| 0                     | #5000X                           | Open          | 07/12/2022 01:14:23 PM | 07/12/2022            | 99999999999 | Part B             | Ge | neral (Not Claim Speofic) |   |              |
| 1 to 1 of 1           | items                            |               |                        |                       |             |                    |    |                           |   |              |

![](_page_38_Picture_3.jpeg)

![](_page_38_Picture_4.jpeg)

### Inquiry Responses

![](_page_39_Figure_1.jpeg)

1 to 1 of 1 items

![](_page_39_Picture_3.jpeg)

![](_page_39_Picture_4.jpeg)

### **Response Description**

![](_page_40_Figure_1.jpeg)

![](_page_40_Picture_2.jpeg)

![](_page_40_Picture_3.jpeg)

### Inquiry Attachments

#### Attachments

| 123 KB<br>2 KB | 07/12/2022 1:48:16 PM ET<br>07/12/2022 1:14:24 PM ET | NGS Representative                                                                                                    |
|----------------|------------------------------------------------------|----------------------------------------------------------------------------------------------------|
| 2 KB           | 07/12/2022 1:14:24 PM ET                             | and the second second sec |
|                |                                                      |                                                                                                    |
|                |                                                      |                                                                                                    |
|                |                                                      |                                                                                                    |

![](_page_41_Picture_3.jpeg)

![](_page_41_Picture_4.jpeg)

# A&R Inquiries

### NGSConnex Home Page – Inquiries

![](_page_43_Figure_1.jpeg)

![](_page_43_Picture_2.jpeg)

![](_page_43_Picture_3.jpeg)

## Type of Inquiry

![](_page_44_Figure_1.jpeg)

![](_page_44_Picture_2.jpeg)

![](_page_44_Picture_3.jpeg)

### A&R Inquiries – Filters

![](_page_45_Figure_1.jpeg)

![](_page_45_Picture_2.jpeg)

![](_page_45_Picture_3.jpeg)

### Submit Inquiry Response

| Inquiry Details                                  |              |                            |            | ^                       |                |
|--------------------------------------------------|--------------|----------------------------|------------|-------------------------|----------------|
|                                                  |              | Ba                         | ack        | Submit Inquiry Response | Printable View |
| Electronic Inquiry ID                            | Status       |                            | Owned E    | 8y                      |                |
| Date Created                                     | Type of Data |                            | Respons    | e Due Date              |                |
|                                                  |              | ~                          |            |                         |                |
| No Reply                                         | Jurisdiction | Cost Report FYE (Optional) |            |                         |                |
|                                                  |              | ~                          | mm/dd/yyyy |                         |                |
| MASS Distrubution                                | Subject      |                            | PTAN (O    | ptional}                |                |
|                                                  |              |                            |            |                         |                |
| Description of Inquiry<br>Description of Inquiry |              |                            |            |                         |                |

![](_page_46_Picture_2.jpeg)

![](_page_46_Picture_3.jpeg)

### **Response Description**

![](_page_47_Figure_1.jpeg)

![](_page_47_Picture_2.jpeg)

![](_page_47_Picture_3.jpeg)

![](_page_47_Picture_4.jpeg)

### A&R Inquiries – Attachments

![](_page_48_Figure_1.jpeg)

![](_page_48_Picture_2.jpeg)

![](_page_48_Picture_3.jpeg)

### Inquiry Submission

![](_page_49_Figure_1.jpeg)

![](_page_49_Picture_2.jpeg)

![](_page_49_Picture_3.jpeg)

### Account Suspension

![](_page_50_Figure_1.jpeg)

![](_page_50_Picture_2.jpeg)

![](_page_50_Picture_3.jpeg)

### Account Suspension

| Access NGSMedicare                                                                      |                                          | Log into NGSConnex |                                                     |
|-----------------------------------------------------------------------------------------|------------------------------------------|--------------------|-----------------------------------------------------|
| NGSMedicare gives you access to the latest Mee<br>and a wide variety of Medicare tools. | Security Code                            | ×                  | service portal to obtain<br>moresaving you time and |
| Please select                                                                           | Enter                                    |                    |                                                     |
|                                                                                         | Click here to resend your security code. |                    |                                                     |

![](_page_51_Picture_2.jpeg)

![](_page_51_Picture_3.jpeg)

## Resources

![](_page_53_Picture_0.jpeg)

- NGSConnex User Guide
- NGSMedicare Claims and Appeals

![](_page_53_Picture_3.jpeg)

![](_page_53_Picture_4.jpeg)

## Questions?

Thank you! A follow-up email will be sent to attendees with the Medicare University Course

Code.

#### GoToWebinar Attendee View

![](_page_55_Picture_1.jpeg)

![](_page_55_Picture_2.jpeg)

![](_page_55_Picture_3.jpeg)

### Your Feedback Matters

- We rely on your feedback
  - When you visit our <u>events page</u>, please click on the banner and share your thoughts with us about the education we provide you.
  - The survey only takes a few minutes of your time, and lets us know:
    - $\checkmark$  What we are doing right
    - $\checkmark$  What education you are looking for
    - $\checkmark$  Educational topics you would like to see continued
    - $\checkmark$  Where we can improve

Share Your Education Thoughts With Us

![](_page_56_Picture_9.jpeg)

![](_page_56_Picture_10.jpeg)

#### Connect with us on Social Media

![](_page_57_Picture_1.jpeg)

![](_page_57_Picture_2.jpeg)

Text NEWS to 37702; Text GAMES to 37702

![](_page_57_Picture_4.jpeg)

www.MedicareUniversity.com Self-paced online learning

![](_page_57_Picture_6.jpeg)

<u>LinkedIn</u> Educational Content

![](_page_57_Picture_8.jpeg)

![](_page_57_Picture_9.jpeg)

#### Find us online

![](_page_58_Picture_1.jpeg)

![](_page_58_Picture_2.jpeg)

www.NGSMedicare.com Online resources, event calendar, LCD/NCD, and tools

![](_page_58_Picture_4.jpeg)

#### IVR System

The interactive voice response system (IVR) is available 24-hours a day, seven days a week to answer general inquiries

![](_page_58_Picture_7.jpeg)

NGSConnex Web portal for claim information

![](_page_58_Picture_9.jpeg)

#### Sign up for Email Updates

Subscribe for Email updates at the top of any NGSMedicare.com webpage to stay informed of news

![](_page_58_Picture_12.jpeg)

![](_page_58_Picture_13.jpeg)

### Listen to Our Part A Podcast

![](_page_59_Picture_1.jpeg)

#### Navigating Medicare: Part A Insights for Providers

Listen to our podcast on Spotify and Apple Podcasts! We will have a new episode on the 1st and 3rd Wednesday of each month.

Spotify:

![](_page_59_Picture_5.jpeg)

#### Apple Podcasts:

![](_page_59_Picture_7.jpeg)

![](_page_59_Picture_8.jpeg)

![](_page_59_Picture_9.jpeg)